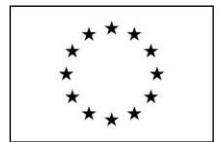

EVROPSKÁ UNIE Evropské strukturální a investiční fondy Operační program Praha – pól růstu ČR

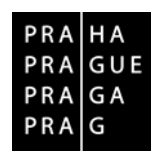

# 1. Administrace expertního posouzení v ISKP

## 1.1. Přijetí projektu

Po přihlášení na portál ISKP (<u>https://mseu.mssf.cz</u>) volbě modulu HODNOTITEL je zobrazen Přehled nominací k hodnocení. V případě nové žádosti je třeba v dané lhůtě se k nominaci vyjádřit jejím přijetím či odmítnutím.

V seznamu nominací vyberete konkrétní záznam, přes volbu "Vstoupit na žádost o podporu" se dostanete na detail žádosti o podporu. Po jejím prostudování se následně můžete rozhodnout o jejím přijetí/odmítnutí.

Pro přijetí hodnocení je nejdříve nutné označit zatržítko "Potvrzuji nepodjatost", záznam uložit a pokračovat volbou Přijmout.

Pro odmítnutí není potřeba zatržítko vyplňovat a nabídka se odmítne.

| Přehled nominací k hodnocení    |                                                                                                    |                     |             |  |             |                          |                                                                                                    |        |      |                       |               |
|---------------------------------|----------------------------------------------------------------------------------------------------|---------------------|-------------|--|-------------|--------------------------|----------------------------------------------------------------------------------------------------|--------|------|-----------------------|---------------|
| Registrační číslo projektu      | tegistrační číslo projektu Název projektu CZ                                                                    |                     | Název výzvy |  | Тур орегасе | Kolo                     | Část<br>hodnocení/AR                                                                                                    |        | Krok | Lhůta vyjád           |               |
| Υ.                              |                                                                                                    |                     | Y           |  | Y           | Y                        | <b>Y</b>                                                                                                    |        | Y    | Y                     |               |
| Nenalezeny žádné záznamy k zobr | azení                                                                                                    |                     |             |  |             |                          |                                                                                                    |        |      |                       |               |
|                                 |                                                                                                    |                     |             |  |             |                          |                                                                                                    |        |      |                       |               |
|                                 |                                                                                                    |                     |             |  |             |                          |                                                                                                    |        |      |                       |               |
|                                 |                                                                                                    |                     |             |  |             |                          |                                                                                                    |        |      |                       |               |
|                                 |                                                                                                    |                     |             |  |             |                          |                                                                                                    |        |      |                       |               |
|                                 |                                                                                                    |                     |             |  |             |                          |                                                                                                    |        |      |                       |               |
|                                 |                                                                                                    |                     |             |  |             |                          |                                                                                                    |        |      |                       |               |
|                                 |                                                                                                    |                     |             |  |             |                          |                                                                                                    |        |      |                       |               |
|                                 |                                                                                                    |                     |             |  |             |                          |                                                                                                    |        |      |                       |               |
|                                 |                                                                                                    |                     |             |  |             |                          |                                                                                                    |        |      |                       |               |
|                                 |                                                                                                    |                     |             |  |             |                          |                                                                                                    |        |      |                       |               |
|                                 |                                                                                                    |                     |             |  |             |                          |                                                                                                    |        |      |                       |               |
|                                 |                                                                                                    |                     |             |  |             |                          |                                                                                                    |        |      |                       |               |
|                                 | ožek na stránku 25                                                                                              | •                   |             |  |             |                          |                                                                                                    |        |      | Stránka 1 z 1, položk | ty 0 až 0 z 0 |
| Nominace na projekty            |                                                                                                    |                     |             |  |             |                          |                                                                                                    |        |      |                       |               |
| Noninace na projekty            |                                                                                                    |                     |             |  |             |                          |                                                                                                    |        |      |                       |               |
| REGISTRAČNÍ ČÍSLO PROJEK        | TU                                                                                                    | KOLO                |             |  |             | _                        |                                                                                                    |        |      |                       |               |
|                                 |                                                                                                    |                     |             |  | ?           | 🖞 Nominace přijata       |                                                                                                    | Přijm  | out  | 0                     |               |
| NÁ ZEV PRO JEKT U CZ            |                                                                                                    | ČÁ ST HODNO CENÍ/AR |             |  |             | Deturnui pepediatest     | and the second second s | O durá |      | X                     |               |
|                                 |                                                                                                    | KBOK                |             |  | 5           | Fotvizuji nepoujatost    |                                                                                                    | Udmit  | nout |                       |               |
|                                 | m                                                                                                    |                     |             |  |             | Vetounit no žád          | oct o podporu                                                                                                    |        |      |                       |               |
| 1                               | in the second second second second second second second second second second second second second second second |                     |             |  |             | v stoupit n <u>a zau</u> | usi u poupo <u>iu</u>                                                                                                    |        |      |                       |               |

Po stisknutí tlačítka Přijmout nebo Odmítnout aplikace zobrazí dialogové okno k podpisu nominace el. podpisem. Po podepsání nominace je obrázek pečeti zelený a tlačítka Přijmou/Odmítnout jsou neaktivní.

## 1.2. Hodnocení

V seznamu nominací zvolí uživatel přijatý projekt a přes volbu "Vstoupit na žádost o podporu" otevře danou žádost o podporu. Pro založení a vyplnění hodnocení pak pokračuje přes záložku Hodnocení k vytvoření záznamu hodnocení. Formulář hodnocení se vygeneruje po stisknutí tlačítka Vytvořit hodnocení. V seznamu hodnocení projektu se zobrazí nově vytvořený záznam, po jehož výběru kliknutím je k dispozici Detail hodnocení.

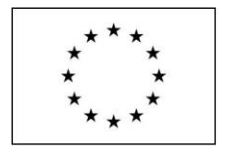

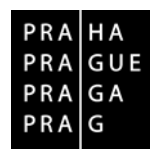

| HODNOTITEL                        | HODNOTITEL                        |                                   |
|-----------------------------------|-----------------------------------|-----------------------------------|
| Nacházite se: Nástěnka Hodnotitel | Nacházíte se: Nástěnka Hodnotitel |                                   |
| Hodnocení operace                 |                                   |                                   |
| Zádost o přezkum rozhodnutí       | Navigace ^                        |                                   |
| Informování o realizaci           | Operace                           |                                   |
| Žádost o změnu                    | Vytvořít hodnocení                |                                   |
| Kontroly                          | Ţ                                 |                                   |
| Navigace A HODNOCENÍ PROJI        | xtu/is                            |                                   |
| Operace Datum hodroceni           | Část hodnocení/AR/KL              | Status Platný Finalizováno Arbite |
| 24.3.2015                         | Věcné hodnocení                   |                                   |

#### **DETAIL HODNOCENÍ**

| Navigace 🔨                       | DETAIL HODNOCENÍ            |                                 |
|----------------------------------|-----------------------------|---------------------------------|
| Operace                          | 🗙 SMAZAT 🔒 FINALIZACE       |                                 |
| Hodnocení operace                | POŘADÍ KOLO HODNOCENÍ       | ČÁST                            |
| Hodnocení                        | Hodnocení žádosti o podporu | Věcné hodnocení Podepsat        |
| Datová oblast žádosti 🔨          | DATUM HODNOCENÍ STATUS      | FINALIZOVÁNO PLATINÝ            |
| Detail hodnocení                 |                             | Ne 🗘                            |
| Kritéria                         | SOUBOR KRITÉRIÍ             | VÝSLEDEK (V BODECH) POČET HODIN |
| Příchy posutku                   |                             | 10                              |
| Schv. posudku/rating hodnotitele | Arbitr  Opravný hodnotitel  |                                 |
|                                  |                             |                                 |
|                                  | Komentář k hodnocení        | 0/2000 Otevřít v novém okně     |
|                                  | POZNÁMRA K VÝSLEDKU         | 0/2000 Otevříl v novém okně     |
|                                  | Uložit                      | Storno                          |

V levém menu jsou volby pro kritéria a vložení případných příloh, vložení celkového komentáře k hodnocení, finalizaci. Pole podpis hodnocení hodnotitel nevyplňuje.

#### KRITÉRIA

Туру:

**Hodnotící kritérium** – hodnotitel vyplňuje text v poli ve sloupci Odůvodnění a přiděluje počet bodů do pole ve sloupci Počet bodů.

**Kombinované kritérium** – hodnotitel vyplňuje text v poli ve sloupci Odůvodnění a přiděluje počet bodů do pole ve sloupci Počet bodů.

**Vylučovací kritérium** – hodnotitel označuje zatržítko ve sloupci Vyhověl. Implicitně je zobrazen znak otazníku, který nemá přiřazenu žádnou hodnotu.

**Deskriptor** – jedná se o výběr ze seznamu možností nebo hodnot, které jsou již nastaveny ze strany ŘO. Systém automaticky doplní přednastavenou hodnotu do pole Počet bodů.

Po odemčení volbou "Editovat vše" lze jednotlivá kritéria editovat.

Slovní hodnocení do pole Odůvodnění doporučujeme vkládat vložením z textového editoru. Systém průběžně neukládá, pokud tedy uživatel neuloží volbou "Uložit vše" o data při pádu aplikace přijde. Pokud je v popisovém poli vloženo méně než 255 znaků, lze text editovat přímo v popisovém poli. Není ovšem k dispozici možnost maximalizace okna a kontrola pravopisu. Tato možnost se nabízí až od vloženého 256. znaku, kdy lze editaci naopak provádět pouze v maximalizovaném okně.

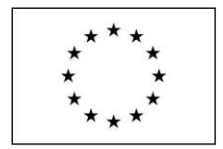

EVROPSKÁ UNIE Evropské strukturální a investiční fondy Operační program Praha – pól růstu ČR

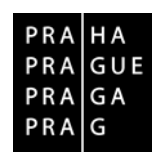

Současná zapracování je takové, že po vložení více jak 255 znaků je potřeba záložku uložit, pak se teprve objeví možnost editačního okna, pro editaci je ale nejdříve celou obrazovku zase odemknout přes volbu editovat vše.

Vzhledem k tomuto nepraktickému nastavení lze použít postup, kdy uživatel vezme fiktivní text o délce více jak 256 znaků, vloží jej do všech polí "odůvodnění", záložku uloží, opětovně zvolí "editovat vše" a pak jednoduše vloží již správná odůvodnění.

| narigace 73                      | KNOTE      | RIA               |            |                                         |                                                                                        |                   |
|----------------------------------|------------|-------------------|------------|-----------------------------------------|----------------------------------------------------------------------------------------|-------------------|
| Operace                          | <b>6</b> F | FINALIZACE 🖨 TISK |            |                                         |                                                                                        |                   |
| Hodnocení operace                | 4          | Deskriptor        | Počet bodů | Odůvodnění                              | púsob hodnocení                                                                        | Min. bod. hranice |
| Hodnocení                        | 1          | · · · ·           | 9,00       |                                         |                                                                                        | 2,00              |
| Srovnávač verzí                  | 2          | *                 | 2,00       | Realizační tým                          | -1 bod - Žadatel/partner má dostatečný administrativní tým pro realizaci projektu      |                   |
| Datová oblast žádosti 🔨          | 2          | · ·               | 5,00       | odborný tým                             | 5 bodů - Žadatel/partner má dostatečný odborný tým pro realizaci projektu.4 - 2 t 🔜    | 2,00              |
| Detail hodnocení                 | (2)        | · ·               | 2,00       | nrt                                     | -1 bod - Žadatel/partner má dostatečné zkušenosti s projektovým řízením pro reali      |                   |
| Kritéria                         | 8          | · ·               | 0,00       |                                         |                                                                                        | 8,00              |
| Přílohy posudku                  | 2          | · · · ·           |            | test testte:                            | bodů - Žadatel kvalitně popisuje problém na obecné úrovni - potřeby a nedostatky c 🛄   | 3.00              |
| Schv. posudku/rating hodnotitele | 2          |                   | 2,00       | st test testtest                        | body - Způsob řešení problému/naplnění cílů projektu a dopad projektu/ přínos pro c 🔜  | 1,00              |
|                                  | 2          | Ţ.                |            |                                         | bodů - Jasně vymezená a podrobně charakterizovaná cílová skupina (popř. je vnitřn 🔜    | 2,00              |
|                                  | D          | · · ·             | (          |                                         | - 6 bodů - Žadatel má dostatečnou zkušenost s prací s cilovou skupinou. 5 - 3 body     |                   |
|                                  | T          | +                 |            |                                         | 5- 5 bodů - Je zvolen adekvátní, účinný způsob oslovení, motivace a výběru cílové sl 🔜 | 3,00              |
|                                  | 2          | *                 |            | , i i i i i i i i i i i i i i i i i i i | bodů - Aktivity jsou navrženy zcela adekvátně cílům projektu, a jsou vyčerpávajíci 🛄   | 3,00              |

#### PŘÍLOHY

K hodnocení lze v případě potřeby vložit přílohy. V takovém případě je vhodné do pole "Komentář k hodnocení" na tuto skutečnost upozornit.

| Nacházíte se: | Nástěnka         | Hodnotitel | Pojďme se vzdělávat společně Hoo     | dnocení Pří   | lohy posudku    |        |        |                    |                                   |
|---------------|------------------|------------|--------------------------------------|---------------|-----------------|--------|--------|--------------------|-----------------------------------|
|               |                  |            |                                      |               |                 |        |        |                    |                                   |
| Navigace      |                  | ^          | PŘÍLOHY POSUDKU                      |               |                 |        |        |                    |                                   |
| Operace       |                  |            | 🔒 FINALIZACE 🚔 TISK                  |               |                 |        |        |                    |                                   |
| Hodnocení op  | perace           | ^          | Číslo přílohy hodnocení              | Název pří     | lohy hodnocení  |        |        | Čas poslední změny |                                   |
| Hodnocení     |                  |            |                                      | Υ             |                 |        | Y      |                    | Y                                 |
| Srovnávač ve  | erzí             |            | Nanolazany žódná zóznomy k zobrozaní |               |                 |        |        |                    |                                   |
| Datová oblas  | t žádosti        | ^          | Položek na strá                      | inku 25 💌     |                 |        |        |                    | Stránka 1 z 1, položky 0 až 0 z 0 |
| Detail hodnoo | cení             |            |                                      |               |                 |        |        |                    |                                   |
| Kritéria      |                  |            | Nový záznam Kop                      | pírovat zázna | m Smazat záznam | Uložit | Storno |                    |                                   |
| Přílohy posuc | dku              |            | ζί 51 Ο ΡΒ΄Ι ΟΗΥ ΗΟΓΝΟΓΕΝΙ           | NÁZEV PŘÍLOH  | Y HODNOCENÍ     |        |        |                    |                                   |
| Schv. posudk  | cu/rating hodnot | titele     |                                      |               |                 |        |        |                    |                                   |
|               |                  |            | SOUBOR                               |               | Ртіро           | jit    |        |                    |                                   |

Přílohy se vkládají standardně přes volbu "Nový záznam", "Připojit". Přílohy se nepodepisují přes ikonku pečetě.

Vzhledem k tomu, že přílohy jsou vidět v ISKP žadateli, je vhodné z vlastností vkládaných dokumentů vymazat údaje o uživateli ve vlastnostech dokumentu.

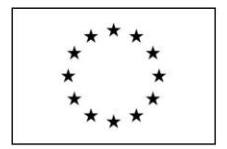

EVROPSKÁ UNIE Evropské strukturální a investiční fondy Operační program Praha – pól růstu ČR

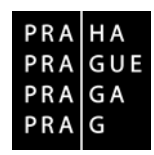

## 1.3. Finalizace

Před finalizací vyplňte pole "Počet hodin" následovně:

# Neinvestiční projekty = 5 hodin

# Investiční projekty = 7 hodin

Po vyplnění všech relevantních polí je nutné hodnocení finalizovat. Předání na ŘO proběhne po podepsání elektronickým podpisem prostřednictvím tlačítka Podepsat.

| DETAIL HODNOCENÍ          | _                           |                                 |          |
|---------------------------|-----------------------------|---------------------------------|----------|
| 🗙 SMAZAT 🔒 FINALIZ        | ACE                         |                                 |          |
| POŘADÍ                    | KOLO HODNOCENÍ              | č.kst                           |          |
| 4                         | Hodnocení žádosti o podporu | Věcné hodnocení                 | Podepsat |
| DATUM HODNOCENÍ           | STATUS                      | FINALIZOVÁNO PLATNÝ             |          |
| 24. března 2015 9:54:22   | Vyhověl                     | Ne 🗸 🗘                          | 0        |
| SOUBOR KRITÉRIÍ           |                             | VÝSLEDEK (V BODECH) POČET HODIN |          |
| Věcné hodnocení - školení |                             | 20,000                          |          |
| Arbitr                    | Opravný hodnotitel          |                                 | -        |

V případě, že schvalovatel hodnocení na straně ŘO identifikuje v rámci předloženého hodnocení nedostatky, může jej vrátit hodnotiteli zpět k přepracování.

Informace o vrácení hodnocení k přepracování je zasílána interní depeší a je k dispozici na úvodní obrazovce uživatele.

Pro založení a vyplnění opravného hodnocení je nutné opět vstoupit na žádost o podporu v Přehledu nominací. Dále hodnotitel opět pokračuje přes záložku Hodnocení k vytvoření záznamu hodnocení. Formulář opravného hodnocení se vygeneruje po stisknutí tlačítka Vytvořit hodnocení.

Systém vytvoří kopii předchozího finalizovaného záznamu.